### Модули расширения веб-сервера

| Публикация веб-клиента Х                                                                                                 |    |  |
|----------------------------------------------------------------------------------------------------|----|--|
| Не установлены модули расширения веб-сервера.<br>Для выполнения публикации необходимо изменить установку 1С:Предприятия. |    |  |
|                                                                                                    | ОК |  |

Для публикации веб-сервисов необходимо проверить, установлен ли компонент 1С "Модули расширения веб-сервера" ("Web server extension modules"). Для этого в Конфигураторе "Управление Торговлей" следует открыть "Администрирование" -> "Публикация на веб-сервере". Если появилось сообщение: "Не установлены модули расширения веб-сервера. Для выполнения публикации необходимо изменить установку 1С:Предприятия", то компонент надо доустановить (см. далее).

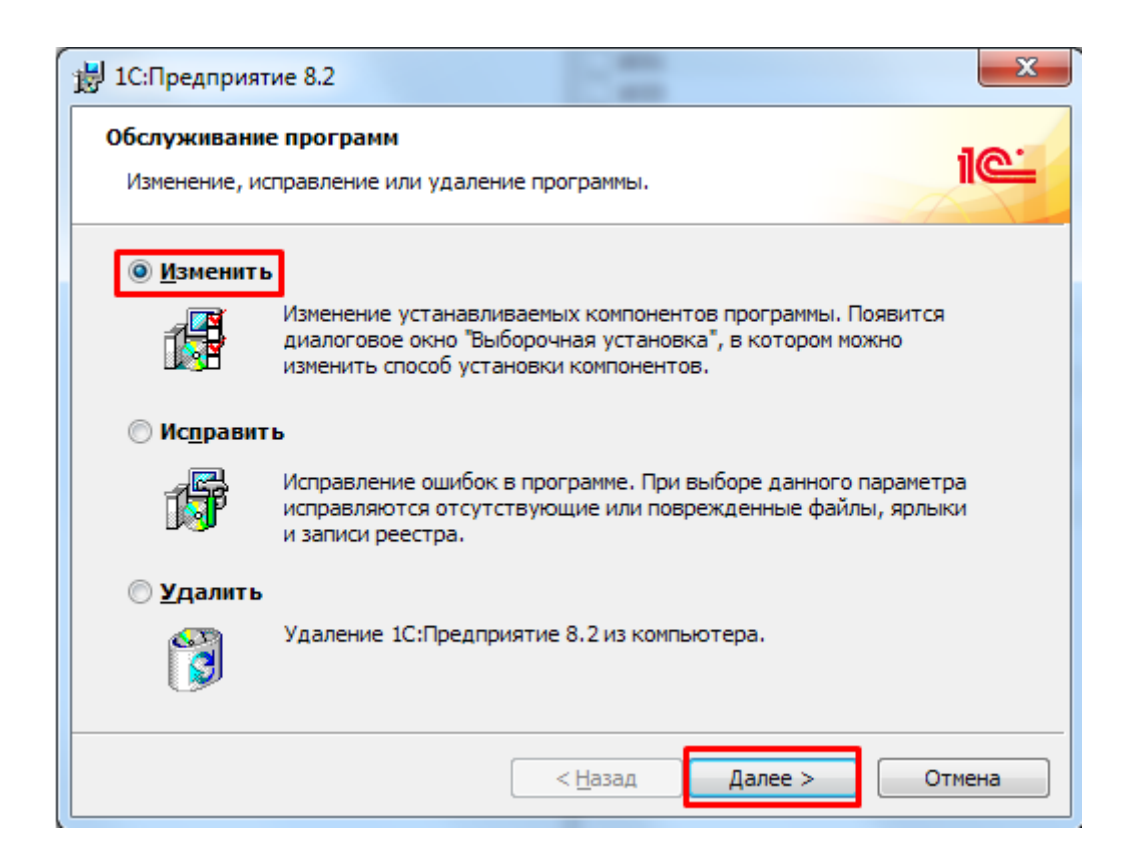

Запустить установщик платформы "1С: Предприятие". В окне "Обслуживание программ" ("Program Maintenance") выбрать "Изменить" ("Modify") и нажать "Далее" ("Next").

| 🛃 1С:Предприятие 8.2                                                                                                    |  |  |  |  |
|----------------------------------------------------------------------------------------------------|--|--|--|--|
| Выборочная установка<br>Выберите компоненты программы, которые необходимо установить.                                                                                                    |  |  |  |  |
| Щелкните значок в списке ниже, чтобы изменить способ установки компонента.<br>Описание компонента<br>1С:Предприятие - Тонкий клиент<br>1С:Предприятие - Тонкий клиент, фай<br>Сервер 1С:Предприятия<br>Х • Сервер 1С:Предприятия<br>Аанный компонент будет установлен на локальный жесткий диск.<br>Данный компонент и все подкомпоненты будут установлены на локальн<br>Х Фанный компонент будет недоступен. |  |  |  |  |
| <u>С</u> правка < <u>Н</u> азад <u>Да</u> лее > Отмена                                                                                                    |  |  |  |  |

Найти в списке компонент "Модули расширения веб-сервера" ("Web server extension modules") и выбрать в выпадающем списке пункт "Данный компонент будет установлен на локальный жесткий диск" ("This feature will be installed on local hard drive"), как показано на рисунке.

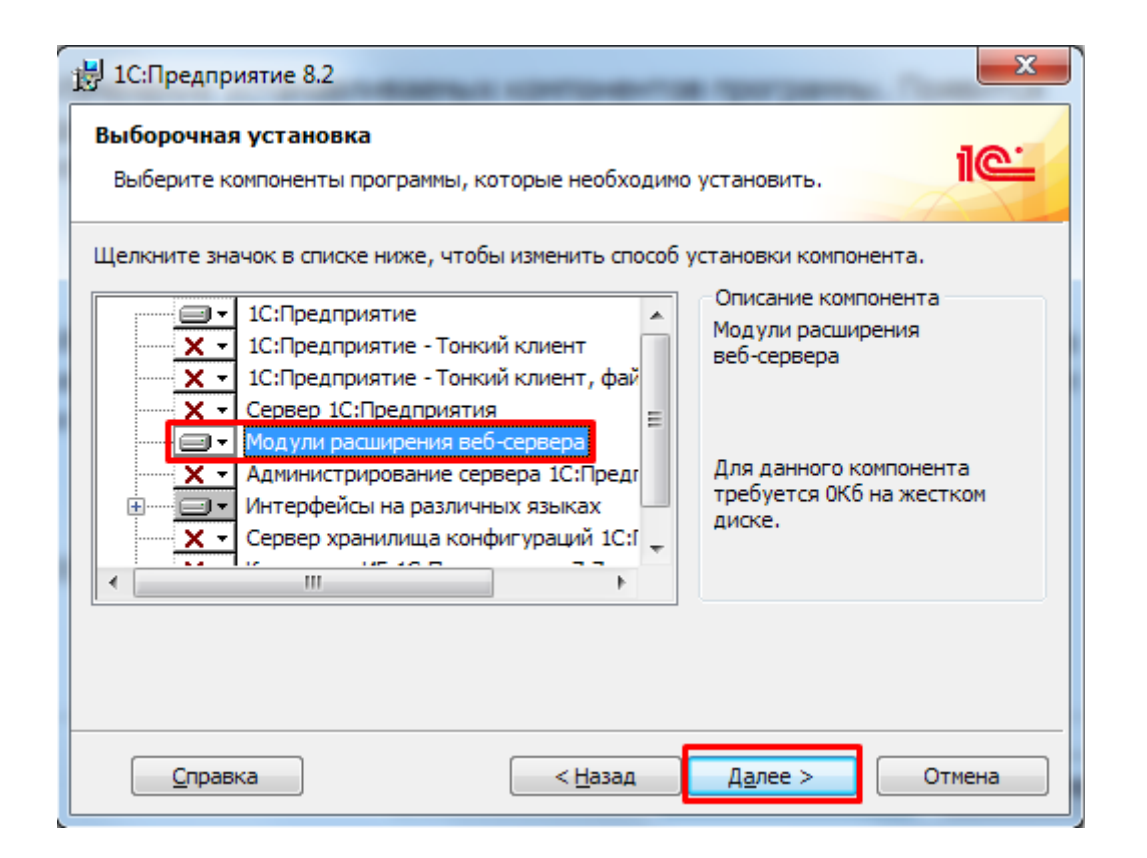

Найти в списке компонент "Модули расширения веб-сервера" ("Web server extension modules") и выбрать в выпадающем списке слева от него пункт "Данный компонент будет установлен на локальный жесткий диск" ("This feature will be installed on local hard drive"), как показано на скриншоте. Нажимаем кнопку "Далее" ("Next").

| 🛃 1С:Предприятие 8.2                                                           | ×                       |
|--------------------------------------------------------------------------------|-------------------------|
| <b>Язык интерфейса по умолчанию</b><br>Установите язык интерфейса по умолчанию | iœ                      |
| Выберите язык интерфейса, используемый по умолчанию:                           | Русский                 |
|                                                                                |                         |
|                                                                                |                         |
| < <u>Н</u> азад                                                                | ц <u>а</u> лее > Отмена |

В данном окне надо выбрать язык интерфейса 1С: Предприятия и нажать кнопку "Далее" ("Next"). Следующий шаг: нажать кнопку "Установить" ("Install") и, по окончании установки, кнопку "Готово" ("Finish").